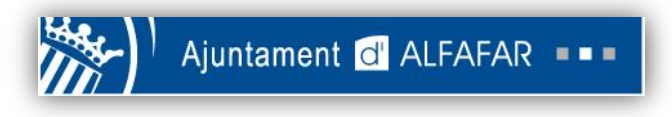

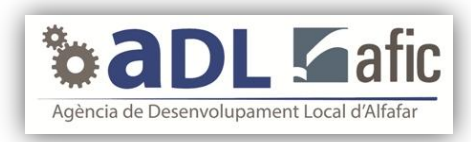

# **PortalParados.es**

¿Cómo me puedo registrar en la página web? Pág. 2 - 12

¿Cómo me puedo inscribir en una oferta de trabajo? Pág. 13 -

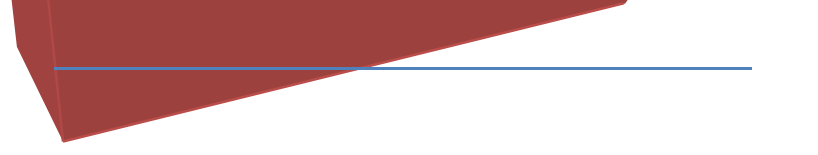

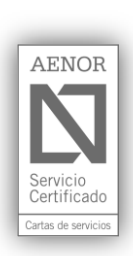

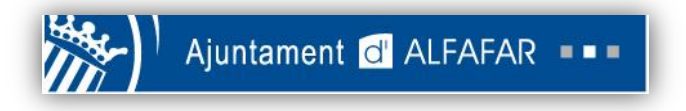

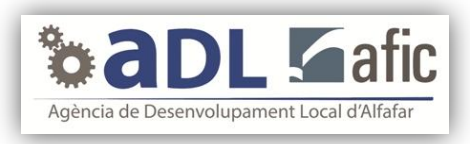

# ¿Cómo me puedo registrar en la página web?

1. Primero, abre tu navegador. Escribe la dirección URL de PortalParados.es (<u>http://www.portalparados.es/</u>) en la barra blanca que se encuentra en la parte superior de la pantalla.

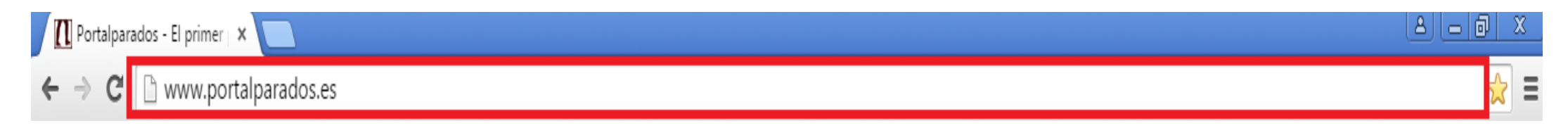

2. Luego, haz click en la pestaña "BuscaEmpleo".

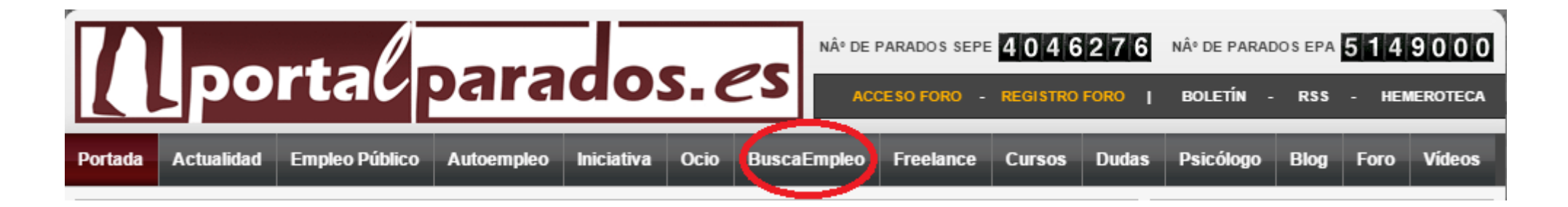

3. Te aparecerá la siguiente pantalla. Haz click en el cuadrito "Inserta tu CV".

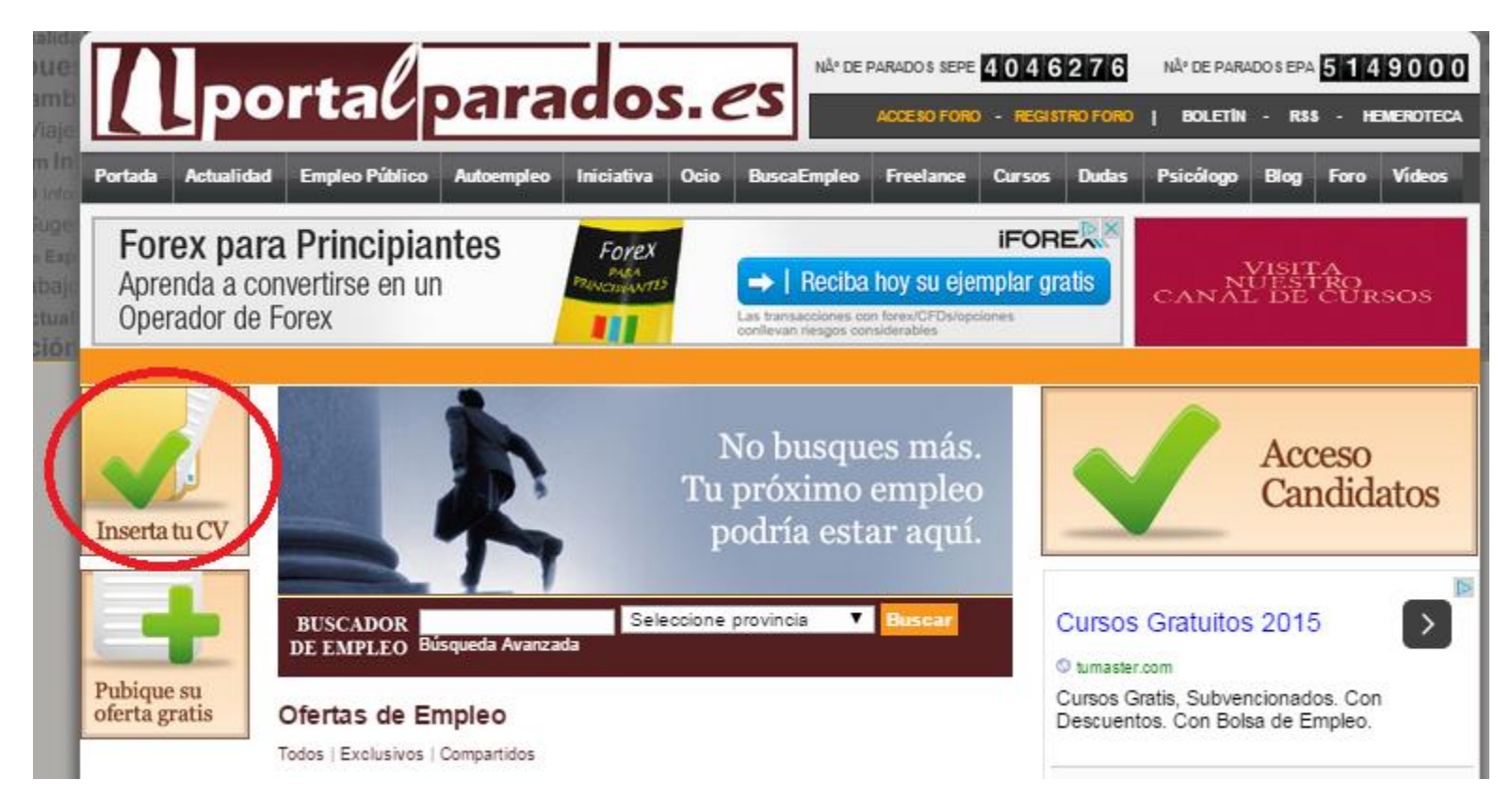

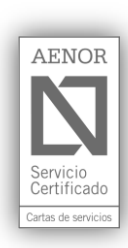

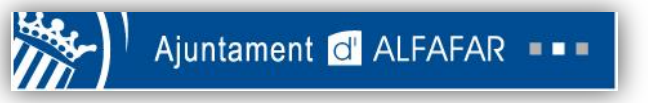

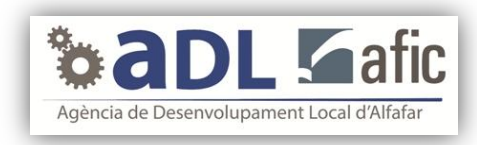

# 4. A continuación, rellena todos los campos en blanco. Una vez terminado, haz click en "Guardar y continuar".

| Registro de Usuario                                                                                                    | Escribe tu correo<br>electrónico y<br>una contraseña                                                                                                    |                                                                                                    |                                          | Acceso<br>Candidatos                                                                                          |
|----------------------------------------------------------------------------------------------------|----------------------------------------------------------------------------------------------------|----------------------------------------------------------------------------------------------------|------------------------------------------|----------------------------------------------------------------------------------------------------|
| Email *                                                                                                    | facil de recordar                                                                                                    |                                                                                                    |                                          |                                                                                                    |
| Repita Email *                                                                                                    |                                                                                                    |                                                                                                    |                                          |                                                                                                    |
| Contraseña: *                                                                                                    |                                                                                                    |                                                                                                    |                                          |                                                                                                    |
| Repita contraseña: *                                                                                                    |                                                                                                    |                                                                                                    | ABA                                      | Inglés con películas                                                                                          |
| País: *                                                                                                    | España                                                                                                    |                                                                                                    | Aprende<br>inglés con                    | Aprende inglés divirtiéndote y<br>sin esfuerzo. ¡Registrate gratis!                                           |
| NIE *                                                                                                    | España                                                                                                    | 20 <b>0</b> .                                                                                        | periculas                                | Quiero Acceder Gratis                                                                                         |
| Suscripción —                                                                                                    | NO q<br>ni co                                                                                                    | uieres recibir ni ofertas de<br>municaciones comerciales                                             | e trabajo                                |                                                                                                    |
| <ul> <li>No deseo recibir ofertas de em</li> <li>No deseo recibir comunicacion</li> </ul>                                                                                             | pleo e información Laboral.<br>nes comerciales de sectores distintos al de em                                                                                                    | pleo.                                                                                                | <u>CEPTA</u> las dos<br>áusulas haciendo | Médicos en shock<br>Por éste raro poder de<br>idelgazar en días. Come esto y<br>io más dietas.                |
| Cláusulas                                                                                                    |                                                                                                    | cli                                                                                                  | ck en los dos<br>adritos blancos         | eer mas                                                                                                    |
| He leido y acepto el Aviso Leg-<br>"Registro en la RED TRABAJANDO                                                                                                    | al, la Política de Privacidad, Política de Cookie:<br>)", *                                                                                                    | s y los términos de                                                                                  |                                          |                                                                                                    |
| Autorizo la comunicación de n<br>se me permita acceder a cualquier<br>la transferencia internacional de m<br>autenticación, gestión y tratamien<br>con lo dispuesto en los términos o | nis anteriores datos a las "entidades de la red"<br>a de sus portales o comprobar mi pertenencia<br>lis datos a la compañía chilena Trabajando.co<br>to de los datos personales de la red y de este<br>le la "RED TRABAJANDO". * | con la finalidad de que<br>a los mismos, así como<br>m Chile, S.A., para la<br>portal de conformidad |                                          | Detecta gen de obesidad<br>Perder rápidamente 20kg es<br>posible gracias a un análisis de<br>ADN<br>Saber más |
| * Campos Obligatorios                                                                                                    |                                                                                                    |                                                                                                    | N. A. M.                                 |                                                                                                    |
| Guardar y continuar                                                                                                    |                                                                                                    |                                                                                                    |                                          |                                                                                                    |

5. En la página que aparecerá a continuación, deberás rellenar todos los campos en blanco que sean obligatorios. Los campos obligatorios están marcados con un asterisco rojo.

| Datos Personales                                                                 |                                                                  |                   |
|----------------------------------------------------------------------------------|------------------------------------------------------------------|-------------------|
| Nombre *                                                                         |                                                                  |                   |
| Apellidos *                                                                      |                                                                  |                   |
| Sexo *                                                                           | Seleccione                                                       | TUS DATOS PERSONA |
| Fecha de Nacimiento *                                                            | Día ▼ / Mes ▼ / Año ▼                                            |                   |
| País de Nacimiento *                                                             | -                                                                | <b>•</b>          |
| Estado Civil                                                                     | Seleccione                                                       | ▼                 |
| Coche propio                                                                     | ● No ○ Si                                                        |                   |
| Tengo permiso de trabajo                                                         | 🖲 No 🔘 Si                                                        |                   |
| Estoy dado de alta como Autónomo                                                 | 🖲 No 🔍 Si                                                        |                   |
| superior marque esta casilla<br>Si realizó Erasmus, especifique donde lo<br>hizo |                                                                  |                   |
| (*) Campos obligatorios                                                          |                                                                  |                   |
| Permiso de Conducir                                                              |                                                                  | 1                 |
| Sí, tengo permiso de conducir 🔲                                                  |                                                                  |                   |
|                                                                                  |                                                                  |                   |
| Placa de l'                                                                      | Ajuntament núm 1 - 46910 Alfafar (València) - Tel 96 318 21 26 - | AENOR             |
| CIF: P-460                                                                       | 2200 J • Apt. Corr. 204 • www.alfafar.com • alfafar@alfafar.com  |                   |
|                                                                                  |                                                                  | Servicio          |
|                                                                                  |                                                                  | Certificado       |

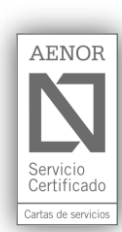

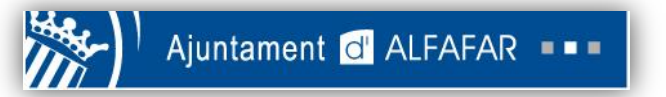

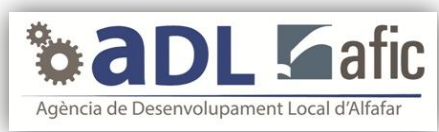

| The set and a construction of the set of the set of the s                                                                                                    | Datos De Contacto                                                                                                    |                                                                                                    |                                                                                                    |                                                                     |                                                                                                    |
|----------------------------------------------------------------------------------------------------|----------------------------------------------------------------------------------------------------|----------------------------------------------------------------------------------------------------|----------------------------------------------------------------------------------------------------|---------------------------------------------------------------------|----------------------------------------------------------------------------------------------------|
| Image: Seleccione       La preferencia de teléfono quieres que televit         Image: Seleccione       La preferencia de teléfono quieres que televit         Image: Seleccione       La preferencia de teléfono quieres que televit         Image: Seleccione       Seleccione         Image: Seleccione       La preferencia de teléfono quieres que televit         Image: Seleccione       Seleccione         Image: Seleccione       La preferencia de teléfono quieres que televit         Image: Seleccione       La preferencia de teléfono quieres que televit         Image: Seleccione       La preferencia de teléfono quieres que televit         Image: Seleccione       La preferencia de teléfono quieres que televit         Image: Seleccione       La preferencia de teléfono quieres que televit         Image: Seleccione       La preferencia de teléfono quieres que televit         Image: Seleccione       Teléfono Casa         Image: Seleccione       Teléfono Casa         Image: Seleccione       Teléfono Casa         Image: Seleccione       Teléfono Casa         Image: Seleccione       Teléfono Casa         Image: Seleccione       Teléfono Casa         Image: Seleccione       Teléfono Casa         Image: Seleccione       Teléfono Casa         Image: Seleccione       Teléfono Casa                                                                                                    | E-mail *                                                                                                    |                                                                                                    |                                                                                                    |                                                                     |                                                                                                    |
| bit       Expanda       La preferencia de teléfono quiere que televica que televica qu                                                                                                    | E-mail Secundario                                                                                                    |                                                                                                    |                                                                                                    |                                                                     |                                                                                                    |
| Beleccione       decir a qué teléfono quieres que te         Wincua *       Seleccione         beleccione       decir a qué teléfono quieres que te         secto *       Seleccione         beleccione       decir a qué teléfono quieres que tel         geleccione       decir a qué teléfono quieres que tel         decir a qué teléfono quieres que tel       decir a qué teléfono quieres que tel         decir a qué teléfono quieres que tel       decir a qué teléfono quieres que tel         deno Modrit       deno modrit         deno Modrit       deno telos         deno Modrit       deno telos         deno Modrit       deno telos         deno Modrit       deno telos         deno Modrit       deno telos         deno Modrit       deno telos         deno Modrit       deno telos         deno Modrit       deno telos         deno Modrit       deno telos         deno telos       deno telos         deno telos       deno telos         deno telos       deno telos         deno telos       deno telos         deno telos       deno telos         deno telos       deno telos         deno telos       deno telos         deno telos       de                                                                                                    | País *                                                                                                    | España                                                                                                    | La preferencia de teléfono quier                                                                                                    | e 🔹                                                                 |                                                                                                    |
| Vinctain       Immen: at fijo o at movil.         Immen: at fijo o at movil.       Immen: at fijo o at movil.         Immen: at fijo o at movil.       Immen: at fijo o at movil.         Immen: at fijo o at movil.       Immen: at fijo o at movil.         Immen: at fijo o at movil.       Immen: at fijo o at movil.         Immen: at fijo o at movil.       Immen: at fijo o at movil.         Immen: at fijo o at movil.       Immen: at fijo o at movil.         Immen: at fijo o at movil.       Immen: at fijo o at movil.         Immen: at fijo o at movil.       Immen: at fijo o at movil.         Immen: at fijo o at movil.       Immen: at fijo o at movil.         Immen: at fijo o at movil.       Immen: at fijo o at movil.         Immen: at fijo o at movil.       Immen: at fijo o at movil.         Immen: at fijo o at movil.       Immen: at fijo o at movil.         Immen: at fijo o at movil.       Immen: at fijo o at movil.         Imme: at fijo o at movil.       Immen: at fijo o at movil.         Imme: at fijo o at movil.       Immen: at fijo o at movil.         Imme: at fijo o at movil.       Imme: at fijo o at movil.         Imme: at fijo o at movil.       Imme: at fijo o at movil.         Imme: at fijo o at movil.       Imme: at fijo o at movil.         Imme: at fijo o at movil.       Imme: at fijo o at movil.                                                                                                    | Comunidad Autónoma *                                                                                                    | Seleccione                                                                                                    | decir a qué teléfono quieres que                                                                                                    | ete 🔹                                                               |                                                                                                    |
|                                                                                                    | Provincia *                                                                                                    | Seleccione                                                                                                    | llamen: al fiio o al móvil                                                                                                    | • • •                                                               |                                                                                                    |
| eccón * melemente de Dirección melemente de contexción melemente de contexción                                                                                                    | <sup>p</sup> oblación *                                                                                                    |                                                                                                    |                                                                                                    |                                                                     |                                                                                                    |
| mplemento de Dirección<br>deno Cetal *<br>deno Morul<br>deno Morul<br>deno<br>deno Morul<br>deno<br>deno Morul<br>deno<br>deno Morul<br>deno<br>deno Morul<br>deno<br>deno Morul<br>deno<br>deno Morul<br>deno<br>deno Morul<br>deno<br>deno Morul<br>deno<br>deno Morul<br>deno<br>deno Morul<br>deno<br>deno Morul<br>deno Morul<br>deno Morul<br>deno Morul<br>deno<br>deno Morul<br>deno Morul<br>deno Morul<br>deno Morul<br>deno Morul<br>deno Morul<br>deno Morul<br>deno Morul<br>deno Morul<br>deno Morul<br>deno Morul<br>deno Morul<br>deno Morul<br>deno Morul<br>deno Morul<br>deno | )irección *                                                                                                    |                                                                                                    |                                                                                                    |                                                                     |                                                                                                    |
| digo Postal   dino Moduli   dino Moduli </td <td>Complemento de Dirección</td> <td></td> <td></td> <td></td> <td></td>                                                                                                    | Complemento de Dirección                                                                                                    |                                                                                                    |                                                                                                    |                                                                     |                                                                                                    |
| Atom Crass         down other         down other                                                                                                    | Código Postal *                                                                                                    |                                                                                                    |                                                                                                    |                                                                     |                                                                                                    |
| etcan block       Teléfono Casa         etcan columna       Teléfono Casa         etcan columna       Teléfono Casa         etcan columna       Introduce, si tienes, el<br>enacede contacto                                                                                                    | eléfono Casa                                                                                                    |                                                                                                    |                                                                                                    |                                                                     |                                                                                                    |
|                                                                                                    | eléfono Móvil *                                                                                                    |                                                                                                    |                                                                                                    |                                                                     |                                                                                                    |
|                                                                                                    |                                                                                                    |                                                                                                    |                                                                                                    |                                                                     |                                                                                                    |
| Telefono Casa  Telefono Casa Telefono Casa Telefono Cas                                                                                                    |                                                                                                    |                                                                                                    |                                                                                                    |                                                                     |                                                                                                    |
| Servaciones de contacto  Redes Socials  Provente de privacidad  Introduce, si tienes, el eniace web de tu perfil de  Twitter o de Linkedin  Introduce, si tienes, el eniace web de tu perfil de  Twitter o de Linkedin  Introduce, si tienes, el eniace web de tu perfil de  Twitter o de Linkedin  Introduce, si tienes, el eniace web de tu perfil de  Twitter o de Linkedin  Introduce, si tienes, el eniace web de tu perfil de  Twitter o de Linkedin  Introduce, si tienes, el eniace web de tu perfil de  Twitter o de Linkedin  Introduce, si tienes, el eniace web de tu perfil de  Twitter o de Linkedin  Introduce, si tienes, el eniace web de tu perfil de  Twitter o de Linkedin  IMPORTANTE: marca el nivel de Privacidad  PRIVACIDA BAA  a acceso a tu CV en todos los portales de la red tratajando incluídos los que se abran en el ince.  PRIVACIDAD BAA  Finir Nivel de Privacidad  PRIVACIDAD BAA  Si eliges "PRIVACIDAD BAA  Ieléges està opción solo podran visualizar tu CV cuando te inscribas  Finir Nivel de Privacidad  PRIVACIDAD BAA  Si eliges "PRIVACIDAD BAA  PRIVACIDAD BAA  Finir Nivel de Privacidad ena completer tu proceso de registro y poder comporar la Linguesen de empleo le inscribas  Finir Nivel de Privacidad ena completer tu proceso de registro y poder comporar la Linguesen de empleo le inscribas  Finir Nivel de Privacidad ena completer tu proceso de registro y poder comporar la Linguesen de empleo le inscribas  Finir Nivel de Privacidad ena completer tu proceso de registro y poder comporar la Linguesen de empleo le inscribas  Finir Nivel de Privacidad ena completer tu proceso de registro y poder comporar la Linguesen de empleo le inscribas  Finir Nivel de Privacidad ena completer tu proceso de registro y poder comporar la Linguesen de empleo le inscribas  Finir Nivel de Privacidad ena completer tu proceso de registro y poder comporar la Linguesen  Si eliges "PRIVACIDAD BAA  marcan'a por defecto toc portales mismo/a manufilmente  si guieres que to Vested disponible para alguno de estos Portales de la Red bajando y las entid                                                                                                    | Preferencia Telefono *                                                                                                    | Teléfono Casa                                                                                                    |                                                                                                    | •                                                                   |                                                                                                    |
| El Twitter @ejemplo       enlace web de tu perfil de<br>Twitter o de Linkedin.         In Indouce, si denes, el<br>enlace web de tu perfil de<br>Twitter o de Linkedin.         In campos obligatorios       IMPORTANTE: marca el<br>nivel de Privacidad para completar lu proceso de registro y poder comenzar la búsqueda de empleo fl<br>perfiner Nivel de Privacidad para completar lu proceso de registro y poder comenzar la búsqueda de empleo fl<br>perfiner Strategie esta dopción, las empresas, mejatradas en cualquiera de los portales de la Red Trabajando y las<br>entidades o empresas titulares de los mismos podrán visualizar tu CV cuando tes la Red Trabajando y las<br>entidades o empresas titulares de los monsanos encualquiera de los portales de la Red Trabajando para completar tu proceso de registro y poder comenzar la búsquedas en las Bases<br>teras.         In o quieres que la CV esté disponible para alguno de estos Portales de Empleo puedes desmarcar la casilla<br>mechano partecima servica de una de estos Portales de empleo te inscribas.         PRIVACIDAD BALA<br>acceso a tu CV esté disponible para alguno de estos Portales de empleo te inscribas.         PRIVACIDAD BALA<br>acceso a tu CV esté disponible para alguno de estos Portales de la Red<br>tobajando y las entidades o empresas titulares de los mismos podrán visualizar tu CV cuando<br>licen búsquedas en las Bases de Datos. Asimismo, también podrán acceder a tu CV cuando<br>licen búsquedas en las Bases de Datos. Asimismo, también podrán acceder a la CV cuando<br>licen búsquedas en las Bases de Datos. Asimismo, también podrán acceder a la CV cuando<br>licen búsquedas en el listado de portales que aparecen a continuación<br>PRIVACIDAD ALTA         Iges esta opción sólo podrán visualizar tu CV las empresas en cuyas ofertas de empleo te inscribas         PRIVACIDAD ALTA <t< th=""><th>Redes Sociales</th><th>111105 500</th><th></th><th>Introduce</th><th>si tienes el</th></t<>                                                                                                    | Redes Sociales                                                                                                    | 111105 500                                                                                                    |                                                                                                    | Introduce                                                           | si tienes el                                                                                                    |
| <ul> <li>enlace web de tu perfil de Twitter o de Linkedin.</li> <li>enlace web de tu perfil de Twitter o de Linkedin.</li> <li>IMPORTANTE: marca el nivel de Privacidad para completar tu proceso de registro y poder comenzar la búsqueda de empleo II</li> <li>PRIVACIDAD BAIA</li> <li>a acceso a tu CV en todos los portales de la red trabajando incluidos los que se abran en el futuro.</li> <li>e prava construiera de los portales de la red trabajando incluidos los que se abran en el futuro.</li> <li>presentante en aliguna de sus ofertas.</li> <li>PRIVACIDAD BAIA</li> <li>a acceso a tu CV esté disponible para alguno de estos Portales de Empleo puedes desmarcar la casilta</li> <li>PRIVACIDAD ALTA</li> <li>e leiges esta opción, las empresas, registradas en cualquiera de los portales de la Red Trabajando II</li> <li>PRIVACIDAD BAIA</li> <li>PRIVACIDAD BAIA</li> <li>PRIVACIDAD BAIA</li> <li>PRIVACIDAD BAIA</li> <li>PRIVACIDAD BAIA</li> <li>PRIVACIDAD BAIA</li> <li>PRIVACIDAD BAIA</li> <li>PRIVACIDAD BAIA</li> <li>PRIVACIDAD ALTA</li> <li>leiges esta opción, las empresas, registradas en cualquiera de los portales de la Red búsquedas en las Bades de Datos. Asimismo, también podrán acceder a tu CV cuando licenbúsquedas en las Bades de Datos. Asimismo, también podrán acceder a tu CV cuando licenbúsquedas en las Bades de Datos. Asimismo, también podrán acceder a tu CV cuando licenbúsquedas en las Bades de Datos. Asimismo, también podrán acceder a tu CV cuando licenbúsquedas en las Bades de Datos. Asimismo, también podrán acceder a tu CV cuando licenbúsquedas en las Bades de Datos. Asimismo, también podrán acceder a tu CV cuando licenbúsquedas en las Bades de Datos. Asimismo, también podrán acceder a tu CV cuando licenbúsquedas en las Bases de Datos. Asimismo, también podrán acceder a tu CV cuando licenbúsquedas en las Bades de Datos. Asimismo, también podrán acceder a tu CV cuando lises de Balon ves outeras que tu CV esté disponible para alguno</li></ul>                                                                                                    | E Twitter @ejemplo                                                                                                    |                                                                                                    |                                                                                                    | introauce,                                                          | si tienes, ei                                                                                                    |
| Twitter o de Linkedin.  Twitter o de Linkedin.  IMPORTANTE: marca el nivel de Privacidad para completar tu proceso de registro y poder comenzar la busqueda de empleo II  PRNACIDAD ALTA I eliges esta opción, las empresas, registradas en cualquiera de los portales de empleo le inscribas.  efinir Nivel de Privacidad para completar tu proceso de registro y poder comenzar la busqueda du empleo II  PRNACIDAD ALTA I eliges esta opción, las empresas, registradas en cualquiera de los portales de la Red Dagando y las entidades o empresas titulares de los mismos podrán visualizar tu CV cuando Ikern busquedas en las Baase de Datos. Asimismo, también podrán avisualizar tu CV cuando Ikern busquedas en las Baase de Datos. Asimismo, también podrán visualizar tu CV cuando Ikern busquedas en las Baase de Datos. Asimismo, también podrán visualizar tu CV cuando Ikern busquedas en las Baase de Datos. Asimismo, también podrán avisualizar tu CV cuando Ikern busquedas en las Baase de Datos. Asimismo, también podrán avisualizar tu CV cuando Ikern busquedas en las Baase de Datos. Asimismo, también podrán visualizar tu CV cuando Ikern busquedas en las Baase de Datos. Asimismo, también podrán avisualizar tu CV cuando Ikern busquedas en las Baase de Datos. Asimismo, también podrán avisualizar tu CV cuando Ikern busquedas en las Baase de Datos. Asimismo, también podrán avisualizar tu CV cuando Ikern busquedas en las Baase de Datos. Asimismo, también podrán avisualizar tu CV cuando Ikern busquedas e                                                                                                    |                                                                                                    |                                                                                                    |                                                                                                    | enlace web                                                          | de tu perfil de                                                                                                    |
| ) Campos obligatorios Definir Nivel de Privacidad PRIVACIDAD BAJA a creso a tu CV en todos los portales de la red trabajando incluidos los que se abran en el futuro. I eliges esta opción, las empresas, registradas en cualquiera de los portales de la Red Trabajando y las indiades o empresas flutiares que aparecen a continuación PRIVACIDAD ALTA PRIVACIDAD BAJA PRIVACIDAD BAJA a creso a tu CV en todos los portales de la red trabajando incluidos los que se abran en el futuro. I eliges esta opción, las empresas, registradas en cualquiera de los portales de la Red Trabajando y las indiades o empresas flutiares que aparecen a continuación PRIVACIDAD ALTA PRIVACIDAD BAJA Contales de la red trabajando incluidos los que se abran en el futuro. I eliges esta opción, las empresas, registradas en cualquiera de los portales de la Red trabajando, estas portanos de la comunidad Trabajando, itambién podrán acceder a tu CV en todos los portales de la red trabajando incluidos los que se abran en el ruo. I eliges esta opción, las empresas, registradas en cualquiera de los portales de la Red bajando y las entidades o empresas flutuares de los mismos podrán visualizar tu CV cuando inscribas directamente en alguna de estos Portales de la Red bajando y las entidades o empresas flutuares de los mismos podrán visualizar tu CV cuando inscribas directamente en alguna de estos Portales de la Red bajando y las entidades o empresas flutuares de los mismos podrán visualizar tu CV cuando inscribas directamente en el ilstado de portales de la red trabajando incluidos los que se abran en el ruo. I u CV entodos los portales de la red trabajando incluidos los que se abran en el ruo. I use esta opción, las empresas, registradas en cualquiera de los portales de la Red bajando y las entidades o empresas flutuares de los mismos podrán acceder a tu CV cuando inscribas directamente en alguna de esus ofertas. I uderes esta opción podr                                                                                                    | in Linkedin                                                                                                    |                                                                                                    |                                                                                                    | Twitter o d                                                         | e Linkedin.                                                                                                    |
| <ul> <li>PRIVACIDAD ALTA</li> <li>PIRIVACIDAD ALTA</li> <li>refinir Nivel de Privacidad *</li> <li>ne tu nivel de Privacidad *</li> <li>ne tu nivel de Privacidad para completar tu proceso de registro y poder comenzar la biequeda de empleo le</li> <li>PRIVACIDAD BAJA</li> <li>PRIVACIDAD BAJA</li> <li>PR</li></ul>                                                                                                    | Definir Nivel de Privacidad<br>Define tu nivel de Privacidad para comple<br>PRIVACIDAD BAJA<br>Da acceso a tu CV en todos los portales d<br>Si eliges esta opción, las empresas, regis<br>entidades o empresas titulares de los mis<br>de Datos. Asimismo, también podrán acce<br>ofertas.                       | etar tu proceso de registro y po<br>le la red trabajando incluidos l<br>tradas en cualquiera de los po<br>mos podrán visualizar tu CV c<br>eder a tu CV cuando te inscribe                        | der comenzar la búsqueda de empleo !!<br>los que se abran en el futuro.<br>ortales de la Red Trabajando y las<br>uando realicen búsquedas en las Bases<br>as directamente en alguna de sus | IMPC<br>nivel<br>currio<br>¿quie<br>much                            | ORTANTE: marca el<br>de privacidad de tu<br>culum, es decir<br>eres que lo vean<br>nas empresas?                                                                                |
| efinir Nivel de Privacidad * ne tu nivel de Privacidad para completar tu proceso de registro y poder comenzar la bilequedar de empleo !! PRIVACIDAD BAJA PRIVACIDAD BAJA PRIVA                                                                                                    | <ul> <li>Correpondiente en el listado de portales que la CV este disponible p<br/>correpondiente en el listado de portales q</li> <li>PRIVACIDAD ALTA</li> <li>Si eliges está opción sólo podrán visualiz</li> </ul>                                                                                             | ar a alguno de estos Portales o<br>ue aparecen a continuación<br>ar tu CV las empresas en cuya                                                                                                    | as ofertas de empleo te inscribas.                                                                                                    |                                                                     |                                                                                                    |
| efinir Nivel de Privacidad * ne tu nivel de Privacidad para completar tu proceso de registro y poder comenzar la biequedar de empleo !! PRIVACIDAD BAJA PRIVACIDAD BAJA PRIVACIDAD PRIVACIDAD BAJA PRIVACIDAD PRIVACIDAD BAJA PRIVACIDAD PRIVACIDAD PRIVACIDAD PRIVACIDAD PRIV                                                                                                    |                                                                                                    |                                                                                                    |                                                                                                    | Si elige                                                            | es "PRIVACIDAD BAJA"                                                                                                    |
| ne tu nivel de Privacidad para completar tu proceso de registro y poder comenzar la búequeda de empleo II<br>PRIVACIDAD BAJA<br>acceso a tu CV en todos los portales de la red trabajando incluidos los que se abran en el<br>inc.<br>iliges esta opción, las empresas, registradas en cualquiera de los portales de la Red<br>bajando y las entidades o empresas titulares de los mismos podrán visualizar tu CV cuando<br>incentives que tu CV esté disponible para alguno de estos Portales de Empleo puedes<br>marcar la casilla correpondiente en el listado de portales que aparecen a continuación<br>PRIVACIDAD ALTA<br>liges está opción sólo podrán visualizar tu CV las empresas en cuyas ofertas de empleo te inscribas.<br>Drtales miembros de la comunidad Trabajando.es 4<br>Universia Emplea<br>Trabajando es<br>Portal de Empleo Bolsa de trabajo y ofertas de empleo - expansionyempleo.com                                                                                                    | Definir Nivel de Privacidad *                                                                                                    |                                                                                                    |                                                                                                    | marcar                                                              | rán por defecto todos l                                                                                                    |
| PRIVACIDAD BAJA Control de la red trabajando incluidos los que se abran en el acceso a tu CV en todos los portales de la red trabajando incluidos los que se abran en el arco. esignifica que todas las pásica de seta opción, las empresas, registradas en cualquiera de los portales de la Red bajando y las entidades o empresas titulares de los mismos podrán visualizar tu CV cuando inscribas directamente en alguna de sus ofertas. No quieres que tu CV esté disponible para alguno de estos Portales de Empleo puedes marcar la casilla correpondiente en el listado de portales que aparecen a continuación PRIVACIDAD ALTA liges está opción sólo podrán visualizar tu CV las empresas en cuyas ofertas de empleo te inscribas.                                                                                                    | efine tu nivel de Privacidad para completa                                                                                                    | r tu proceso de registro y pode                                                                                                    | r comenzar la búsqueda de empleo !!                                                                                                    | portale                                                             | es miembros de la                                                                                                    |
| liges está opción sólo podrán visualizar tu CV las empresas en cuyas ofertas de empleo te inscribas.                                                                                                    | PRIVACIDAD BAJA<br>a acceso a tu CV en todos los portal<br>ituro.<br>i eliges esta opción, las empresas, re<br>rabajando y las entidades o empresa<br>ealicen búsquedas en las Bases de D<br>inscribas directamente en alguna de<br>i no quieres que tu CV esté disponib<br>esmarcar la casilla correpondiente e | es de la red trabajando in<br>egistradas en cualquiera d<br>as titulares de los mismos<br>Datos. Asimismo, también<br>e sus ofertas.<br>le para alguno de estos Po<br>n el listado de portales qu | cluidos los que se abran en el<br>le los portales de la Red<br>podrán visualizar tu CV cuando<br>podrán acceder a tu CV cuando<br>ortales de Empleo puedes<br>e aparecen a continuación    | comun<br>signific<br>marcad<br>ver tu<br>marcai<br>manua<br>quieres | idad Trabajando.es. Es<br>ca que todas las página<br>das con un "click" podu<br>currículo. También pue<br>rlas tú mismo/a<br>Ilmente, eligiendo quié<br>s que lo vea y quién no |
| Universia Emplea<br>Trabajando.es<br>Portal de Empleo Bolsa de trabajo y ofertas de empleo - expansionyempleo.com                                                                                                    | i eliges está opción sólo podrán visualizar                                                                                                    | tu CV las empresas en cuyas o                                                                                                    | ofertas de empleo te inscribas.                                                                                                    |                                                                     |                                                                                                    |
| Onversia Emplea<br>Trabajando.es<br>Portal de Empleo Bolsa de trabajo y ofertas de empleo - expansionyempleo.com                                                                                                    |                                                                                                    | iuniuau mabajando.                                                                                                    |                                                                                                    |                                                                     |                                                                                                    |
| Portal de Empleo Bolsa de trabajo y ofertas de empleo - expansionyempleo.com                                                                                                    | Trabajando.es                                                                                                    |                                                                                                    |                                                                                                    |                                                                     |                                                                                                    |
|                                                                                                    | Portal de Empleo Bolsa de trabajo y ofertas de e                                                                                                    | mpleo - expansionyempleo.com                                                                                                    |                                                                                                    |                                                                     |                                                                                                    |

Portal de Empleo Activais

Portal de Empleo Bureau Veritas

Portal de Empleo Eca

Portal de Empleo Abm Rexel

Portal de Empleo Grupo Blc

Portal de Empleo MediaSet

Portal de Empleo Verdifresh

Portal de Empleo Médicos del Mundo

Portal de Empleo Aliberico

Portal de Empleo Aliberico Packaging

Portal de Empleo Alucoat-Conversion

Portal de Empleo Alucoil

Portal de Empleo Neinver

Portal de Empleo Deoleo

Portal de empleo Compañía Elecnor

Portal de EmpleoTelefónica Global Solutions

Portal de Empleo | Costco Wholesale

Portal de Empleo I HAVI I odistics

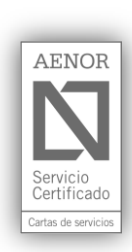

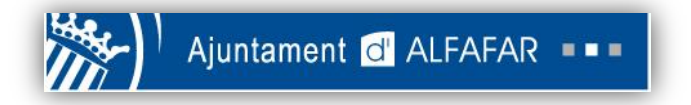

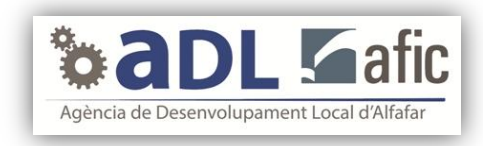

### Definir Nivel de Privacidad \*

Define tu nivel de Privacidad para completar tu proceso de registro y poder comenzar la búsqueda de empleo !!

### PRIVACIDAD BAJA

Da acceso a tu CV en todos los portales de la red trabajando incluidos los que se abran en el futuro. Si eliges esta opción, las empresas, registradas en cualquiera de los portales de la Red Trabajando y las entidades o empresas titulares de los mismos podrán visualizar tu CV cuando realicen búsquedas en las Bases de Datos. Asimismo, también podrán acceder a tu CV cuando te inscribas directamente en alguna de sus ofertas.

Si no quieres que tu CV esté disponible para alguno de estos Portales de Empleo puedes desmarcar la casilla correpondiente en el listado de portales que aparecen a continuación

PRIVACIDAD ALTA Si eliges está opción sólo podrán visualizar tu CV las empresas en cuyas ofertas de empleo te inscribas. Si, por el contrario, eliges "PRIVACIDAD ALTA" solo podrán ver tu currículo las empresas en cuyas ofertas te hayas inscrito.

Por último, haz click en "Guardar/Modificar Datos Personales".

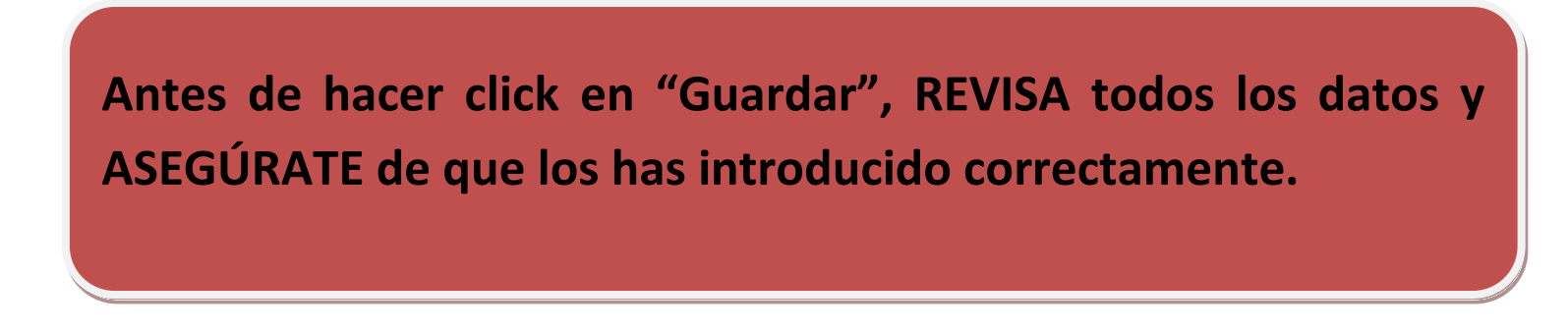

6. La siguiente página nos pide la información relativa a los estudios.

| R TABLERO      | EDITAR MI CV    | VER OFERTAS | MIS SOLIC  | TUDES  | VER MI CV       |          |
|----------------|-----------------|-------------|------------|--------|-----------------|----------|
| ormación       | Académica       |             |            |        |                 |          |
| Educación y    | formación ——    |             |            |        |                 |          |
| Título obtenid | D               | Nivel       | de Estudio | Centro | ) / Institución | Acciones |
| Introducir Es  | tudios          |             |            |        |                 |          |
|                |                 |             |            |        |                 |          |
| Formación C    | omplomentaria   |             |            |        |                 |          |
| Formación C    | omplementaria - |             |            | 0      | 1               |          |

### Haz click en "Introducir Estudios", y comienza a completar los campos:

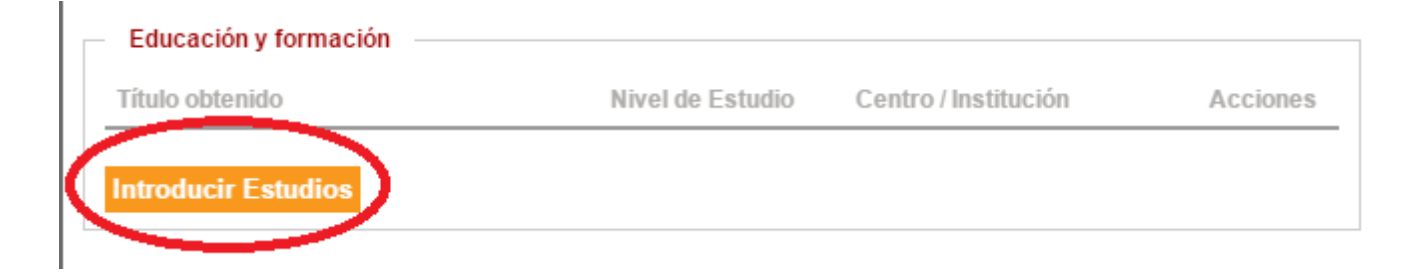

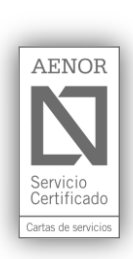

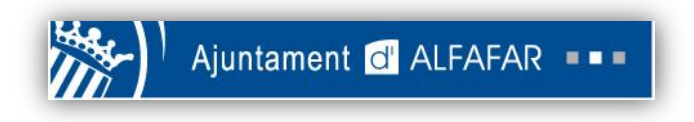

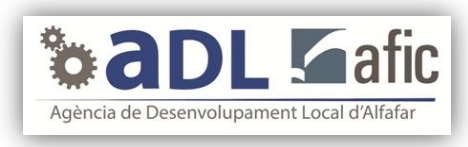

Elige tus estudios. Por ejemplo, "Educación Primaria". Rellena al menos los espacios obligatorios (los que tienen asterisco). Y dale a "Guardar".

| Educación Primaria                                                        | Selecciona de la            |
|---------------------------------------------------------------------------|-----------------------------|
| Marque esta casilla si estudió en el extranjero<br>Centro / Institución * | opciones de esta<br>pestaña |
| Situación *                                                               |                             |
| seleccione                                                                | •                           |
| Inicio *                                                                  |                             |
| enero 🔻 1950 🔻                                                            |                             |
| Estudiando Actualmente                                                    |                             |
| Calificación obtenida                                                     |                             |
| Nivel Alcanzado en una clasificación nacional o internacional             |                             |
|                                                                           |                             |
| r<br>Principales materias o capacidades ocupacionales aprendidas          | 25                          |
|                                                                           |                             |

Luego, haz click de nuevo en "Introducir Estudios", pero ahora en el campo "Formación complementaria", marcado por la flecha roja.

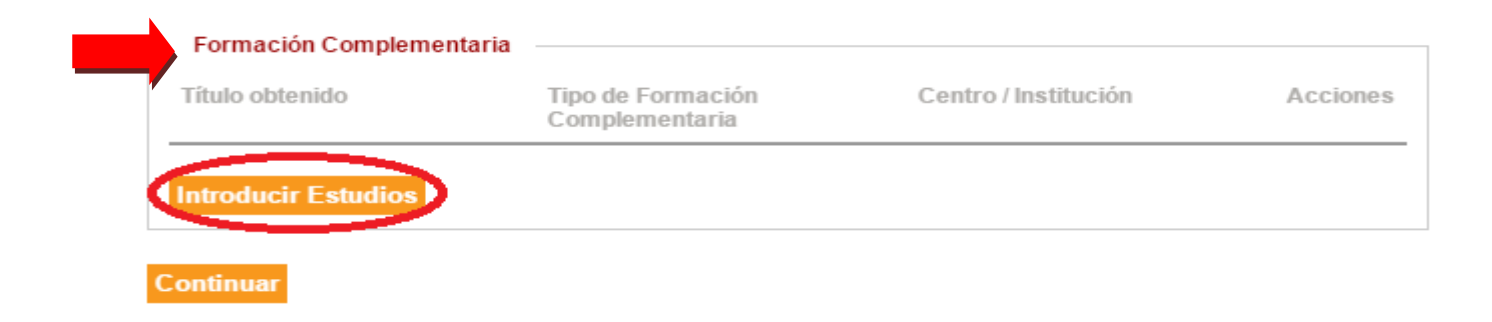

Elige tu Formación Complementaria, como por ejemplo "Curso". Rellena los campos en blanco y dale a "Guardar/Modificar".

| npo de l'ornación complementaria           | Curso            | · |
|--------------------------------------------|------------------|---|
| Título *                                   |                  |   |
| Centro / Institución *                     |                  |   |
| N° de horas                                | с <u>.</u>       |   |
| Desde *                                    | Enero • / 2015 • |   |
| Estudiando Actualmente                     |                  |   |
| Hasta *                                    | Enero 🔻 / 2015 🔻 |   |
| Comentarios                                |                  |   |
|                                            |                  |   |
|                                            |                  |   |
|                                            |                  |   |
| Cantidad máxima de caracteres permitidos 1 | 1024             |   |
| * Occurrent Ministeries                    |                  |   |

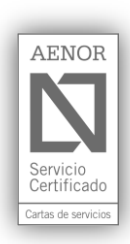

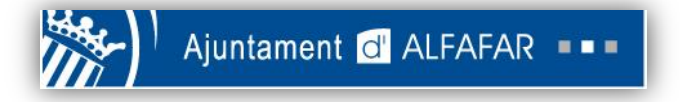

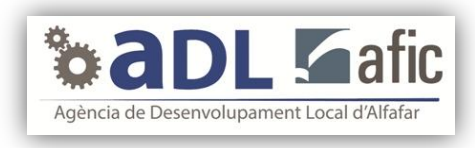

7. El siguiente apartado a completar es "Experiencias". Se trata del mismo proceso que antes: haz click en "Añadir Experiencia Profesional", en "Añadir Idiomas" y en "Añadir capacidad o competencia informática". Rellena los campos en blanco que salgan y dale a "Guardar".

| ¿Situación labor | ral Actual? (esta informac | ion no aparecerá | en su CV) *    |         |        |       |
|------------------|----------------------------|------------------|----------------|---------|--------|-------|
| Con trabajo      |                            |                  |                |         |        |       |
| Años Experienci  | ia                         |                  |                |         |        |       |
| Sólo prácticas   | / Becario                  |                  |                |         |        |       |
| Experiencias     |                            |                  |                |         |        |       |
| Fecha de Inicio  | o Fecha de Término         | o Empresa        | Sector de la l | Empresa | Editar | Elimi |
| Añadir Idiom     | as                         | átiona           |                |         |        |       |
| Software         | y competencias inform      | E                | ditar          | Elimin  | ar     |       |
|                  | idad o competencia ir      | nformática       |                |         |        |       |
| Añadir capac     | idad o competencia n       |                  |                |         |        |       |
| Añadir capac     | y competencias             |                  |                |         |        |       |

Respecto a las Capacidades y competencias, rellena los campos en blanco y haz click en "Guardar y continuar".

| Capacidades y competencias |            |
|----------------------------|------------|
| Sociales:                  |            |
| Organizativas:             | <i>/</i> / |
| Técnicas:                  | <i>//</i>  |

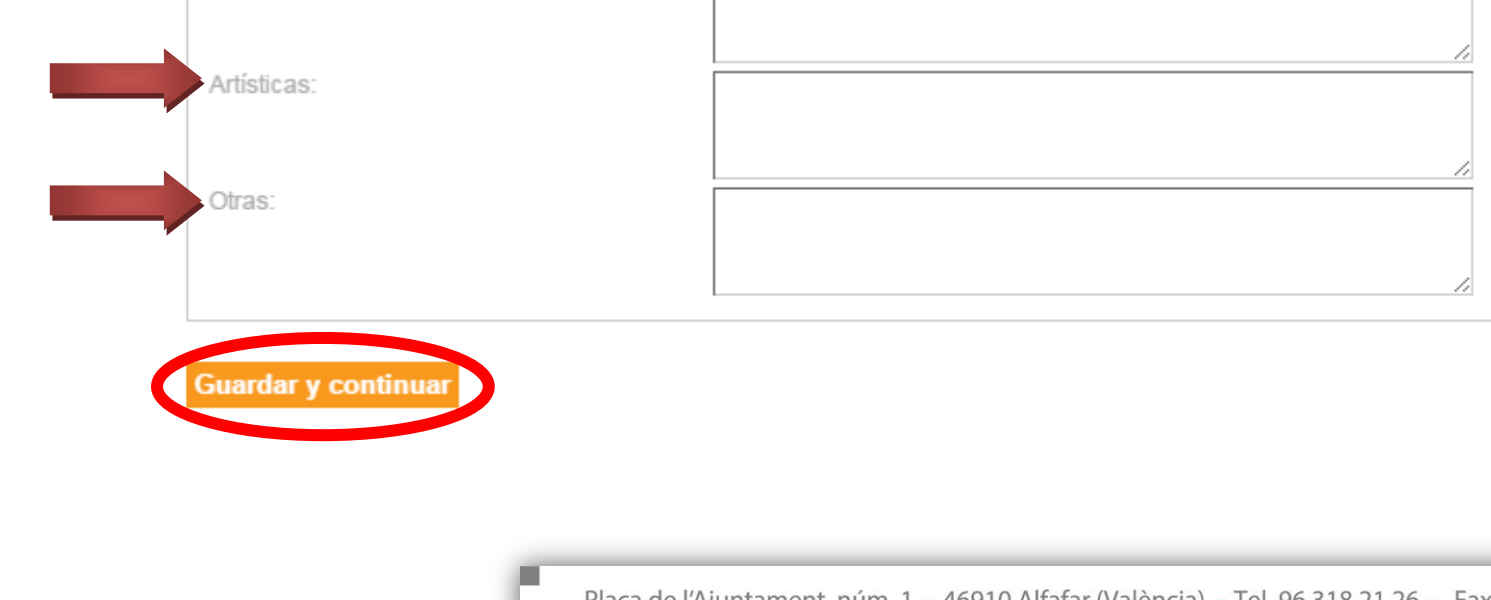

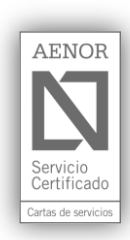

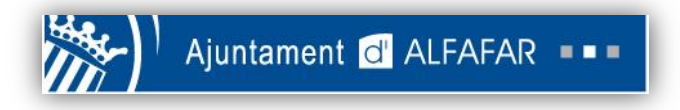

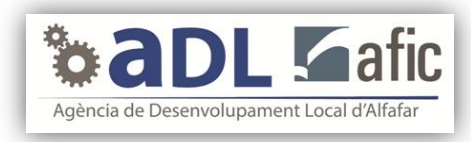

8. La siguiente página que aparece es sobre las expectativas que tienes del futuro trabajo. Es decir ¿de qué te gustaría trabajar? Rellena todos los campos en blanco, y cuando hayas acabado, pulsa "Guardar y continuar".

# Futuro Empleo

| Jonada                                   | Seleccione                     |                                | <b>•</b>                                 |
|------------------------------------------|--------------------------------|--------------------------------|------------------------------------------|
| Salario *                                | 0                              |                                | Escribe el salario que                   |
|                                          | U<br>Dauta (Anual              |                                | gustaria cobrar (es                      |
| $\overline{\mathbf{O}}$                  | Bruto/Anual                    |                                | • obligatorio)                           |
| Mostrar expectativa salarial en CV       |                                |                                |                                          |
| Otra información                         |                                |                                |                                          |
|                                          |                                |                                |                                          |
|                                          |                                |                                |                                          |
|                                          |                                |                                |                                          |
|                                          |                                |                                | //                                       |
|                                          | Cantidad maxima de cara        | cteres permitidos 1024         |                                          |
| (*) Campos obligatorios                  |                                |                                |                                          |
|                                          | _                              |                                |                                          |
| Haz click en el cuadradito               |                                | (                              |                                          |
| hlance si quieres que tu                 |                                |                                | Para elegir más de una opción,           |
|                                          |                                |                                | presiona el botón "Control" (o "Ctrl")   |
| expectativa salarial (lo que l           | e                              |                                | de tu teclado y sin deiar de pulsarlo    |
| gustaría cobrar) se vea en tu            |                                |                                | haz click on aquallas satagarías que     |
| ( currículo                              | )                              |                                | naz ciick en aqueilas categorias que     |
|                                          |                                | (                              | prefieras de cada cuadro blanco.         |
| Futuro Empleo                            |                                |                                | 7                                        |
|                                          |                                |                                |                                          |
| Que puesto le gustalla                   |                                |                                |                                          |
| Cargo                                    | Abogado                        |                                | 4                                        |
|                                          | Administrador                  |                                |                                          |
|                                          | Administrativo                 |                                |                                          |
|                                          | Agente                         |                                |                                          |
|                                          | Arguitecto                     | -                              |                                          |
| Presione Ctrl para selecionar más de una | projectión                     |                                |                                          |
| Tipo de Contrato                         | Autónomo                       |                                |                                          |
|                                          | Contrato a tiempo parcial      |                                |                                          |
|                                          | Contrato de duración determina | ada 👻                          |                                          |
| Presione Ctrl para selecionar más de una | opción                         |                                |                                          |
| Área dentro de Empresa                   | Administración de empresas     | ;                              |                                          |
|                                          | Auditoría                      |                                |                                          |
|                                          | Consultoría                    |                                |                                          |
|                                          | Control de Gestión             |                                |                                          |
|                                          | Dirección y gerencia           | _                              |                                          |
| Drasiana Ottanara calasianar más da una  | Facturación, cobros y pagos    | •                              |                                          |
| Comunidad Autónoma on la que deser       | operon<br>Andelva (=           |                                |                                          |
| trabajar                                 | Andalucia                      |                                |                                          |
|                                          | Asturias                       |                                |                                          |
|                                          | Cantabria                      |                                |                                          |
|                                          | Castilla La Mancha             |                                |                                          |
|                                          | Castilla y León                | •                              |                                          |
| Presione Ctrl para selecionar más de una | opción                         |                                |                                          |
|                                          |                                |                                |                                          |
|                                          |                                |                                |                                          |
| Deseo mostrar esta sección en el cur     | rículum                        |                                |                                          |
|                                          |                                |                                |                                          |
|                                          |                                |                                |                                          |
| uardar y continuar                       | $\sim$                         |                                |                                          |
|                                          | <u> </u>                       |                                |                                          |
|                                          |                                | haz click en el cuadrito blanc | iu ii ii ii ii ii ii ii ii ii ii ii ii i |
|                                          |                                | que la sección "Futuro emple   | e″ salga                                 |
|                                          |                                | reflejada en tu currículum.    |                                          |
|                                          |                                |                                |                                          |
|                                          |                                |                                | AFNOR                                    |
|                                          |                                |                                | AENOR                                    |

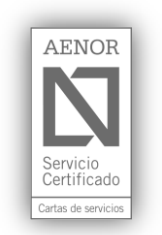

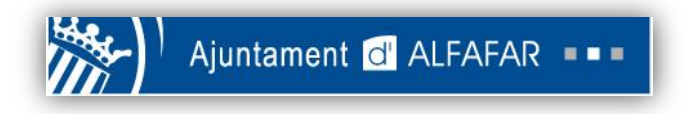

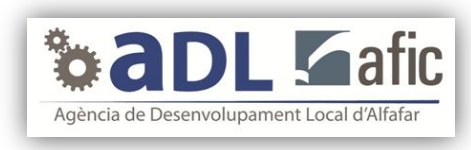

9. Una vez hecho le hayas dado a "Continuar", te aparecerá esto:

| Añadir Documentos Anexos                                         |                                                             |
|------------------------------------------------------------------|-------------------------------------------------------------|
| Tipo Documento*                                                  | Seleccione tipo Documento 🔹                                 |
| Descripción                                                      |                                                             |
| Documento*                                                       | Seleccionar archivo Ningún archivo seleccionado             |
| ( * ) Campos Obligatorios<br>solamente al anexar un<br>documento | pdf,word (maximo 1000 kb), jpeg,gif,bmp,png (maximo 300 kb) |
| Anexar documento                                                 |                                                             |

Haz click en la pestaña "Selecciona tipo Documento" para elegir expediente, currículum, títulos, carta de recomendación, etc. En este caso, elegiremos un currículum.

| Añadir Documentos Anexos —                                     |                                                                                              |                                                    |
|----------------------------------------------------------------|----------------------------------------------------------------------------------------------|----------------------------------------------------|
| ipo Documento*                                                 | Curriculum                                                                                   |                                                    |
| escripción                                                     | Seleccione tipo Documento                                                                    |                                                    |
| ocumento*                                                      | Expediente<br>Curriculum                                                                     |                                                    |
| * ) Campos Obligatorios<br>solamente al anexar un<br>locumento | Carta de presentación<br>Titulos y diplomas<br>Portafolio<br>Carta de recomendación<br>Otros |                                                    |
| nexar documento<br>ntinuar                                     |                                                                                              |                                                    |
| Añadir Documentos Anexos —                                     |                                                                                              | Para insertar tu curriculum de tu ordenador hasta  |
| oo Documento*                                                  | Curriculum                                                                                   | PortalParados, haz click en "Seleccionar archivo". |
| scripción                                                      |                                                                                              |                                                    |
| cumento*                                                       | Seleccionar archivo Dingún archivo sele                                                      | eccionado                                          |
| *) Compos Obligatorios                                         | par, week (mexime hodd kb), jpeg,gif,bmp,png                                                 | (maximo 300 kb)                                    |

| (*) Campos Obligatorios<br>solamente al anexar un<br>documento |  |
|----------------------------------------------------------------|--|
| Anexar documento                                               |  |
| Continuar                                                      |  |

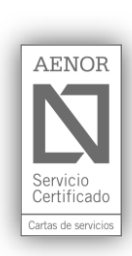

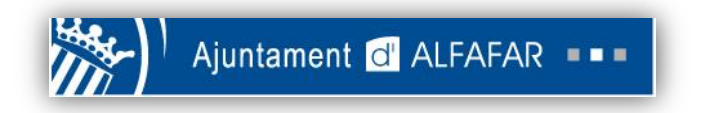

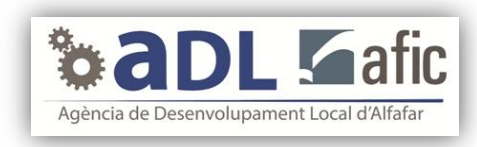

A continuación, te aparecerá lo siguiente:

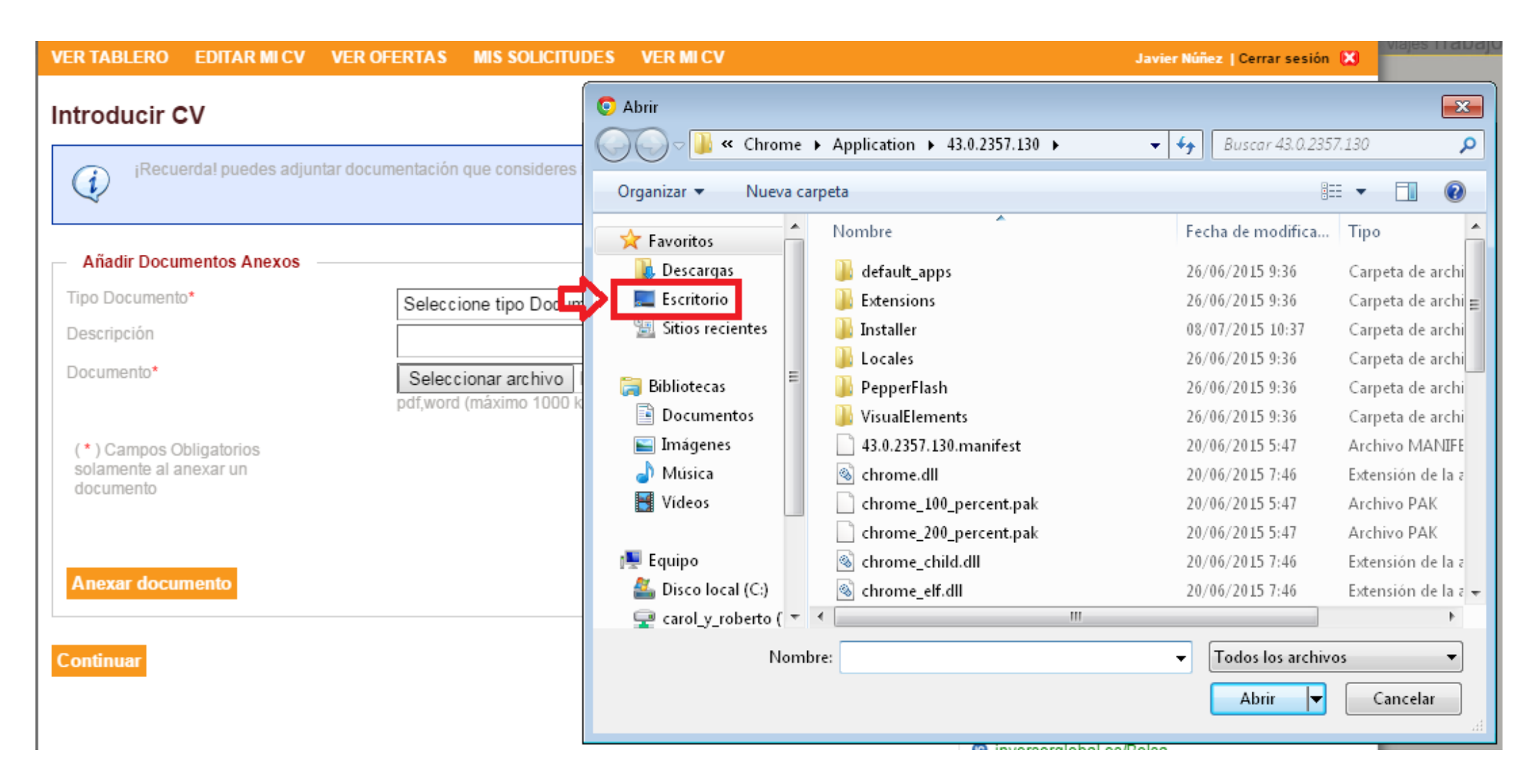

En la ventanita de la derecha, busca el lugar de tu ordenador donde se encuentre el archivo que quieres subir. Por ejemplo, si el currículum que queremos anexar está en el Escritorio, deberemos hacer click en "Escritorio.

Una vez lo hayamos encontrado, haremos click encima del archivo, y pincharemos en el cuadrito "Abrir".

| VER TABLERO EDITAR MI CV VER C                                  | OFERTAS MIS SOLICITUE     | DES VER MICV                                            |                                                                                                    | Javier Núñez   Cerrar sesión 🔀 | Titojooo | riabaj   |
|-----------------------------------------------------------------|---------------------------|---------------------------------------------------------|----------------------------------------------------------------------------------------------------|--------------------------------|----------|----------|
|                                                                 | mentación que consideres  | O Abrir<br>O ⊂ ■ Escritorio                             | io 🕨                                                                                                    | ✓ 4y Buscar Escritorio         |          | <u>ح</u> |
|                                                                 | anonación que consideres. | Organizar 🔻 Nuev                                        | va carpeta                                                                                               | ≝=<br>¥=                       |          | 0        |
| Añadir Documentos Anexos     Tipo Documento*     Descripción    | Seleccione tipo Docum     | ★ Favoritos ↓ Descargas ↓ Escritorio ↓ Sitios recientes | desktop<br>Opciones de configuración<br>282 bytes<br>Internet Explorer<br>Acceso directo<br>860 byte     |                                |          | *        |
| Documento*<br>(*) Campos Obligatorios<br>solamente al anexar un | Seleccionar archivo       | 🥽 Bibliotecas<br>📄 Documentos<br>🐑 Imágenes<br>∂ Música | Mi curriculum<br>Documento de Microsoft Off<br>9,65 KB<br>Microsoft Office Outrook 200<br>Acceso directo | ice                            |          | III      |

| Anexar documento | <ul> <li>Vídeos</li> <li>Z,57 KB</li> <li>Ruevo Documento de Microsoft</li> <li>Office Word</li> <li>Disco local (C:)</li> <li>Disco local (C:)</li> </ul> |    |
|------------------|----------------------------------------------------------------------------------------------------|----|
|                  | arol_y_roberto (                                                                                                    | Ŧ  |
| Continuar        | Nombre: Mi curriculum 👻 Todos los archivos                                                                                                    | -  |
|                  | Abrir 🔽 Cancels                                                                                                    | ar |

A lassa and a last a sella a last

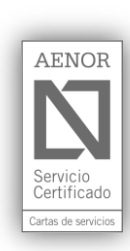

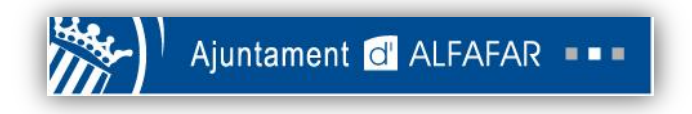

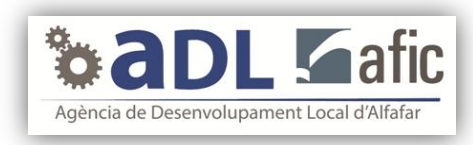

Si te fijas, ya tienes seleccionado el documento que quieres subir, que es un Currículum. Solo te falta "engancharlo". Para eso, haz click en "Anexar documento". Finalmente, haz click en "Continuar".

| Añadir Documentos Anexos                                       |                                                                                                    |
|----------------------------------------------------------------|----------------------------------------------------------------------------------------------------|
| Tipo Documento*                                                | Curriculum 🔻                                                                                          |
| Descripción                                                    |                                                                                                    |
| Documento*                                                     | Seleccionar archivo Mi curriculum.docx<br>pdf,word (máximo 1000 kb), jpeg,git,omp,png (máximo 300 kb) |
| (*) Campos Obligatorios<br>solamente al anexar un<br>documento | ¡Si no haces<br>click aquí, el<br>archivo no se<br>enganchará!                                        |
| Continuar Pa                                                   | ira acabar. haz click aquí                                                                            |

## ¡Por fin, ya te has registrado en Portalparados!

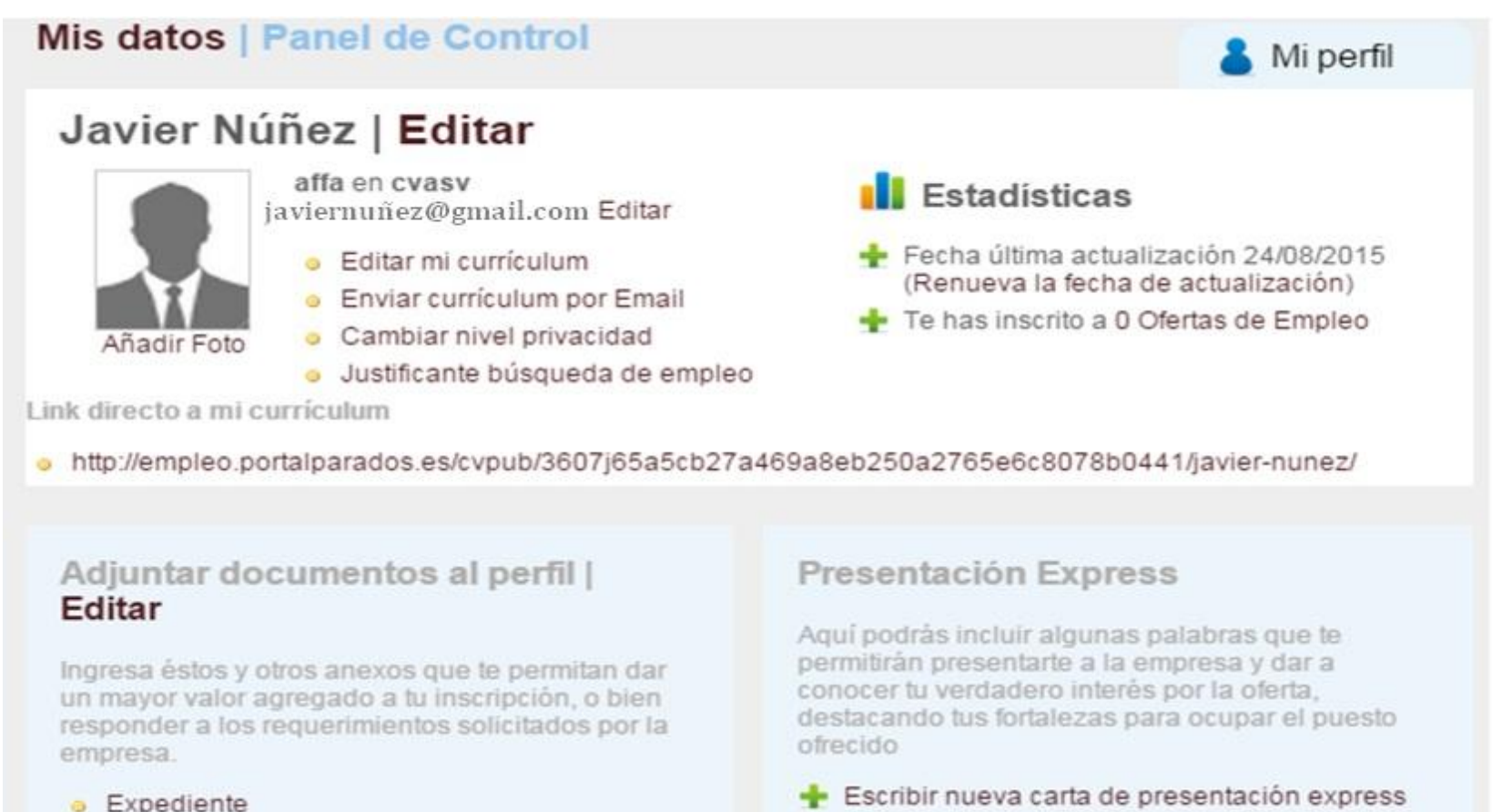

| • | Curriculum                |  |
|---|---------------------------|--|
| • | Curriculum en otro idioma |  |
| • | Carta de presentación     |  |
| • | Titulos y diplomas        |  |
| 0 | Portafolio                |  |
| 0 | Carta de recomendación    |  |
| • | Otros                     |  |

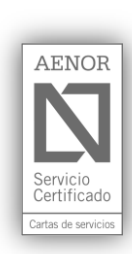

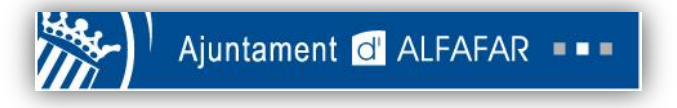

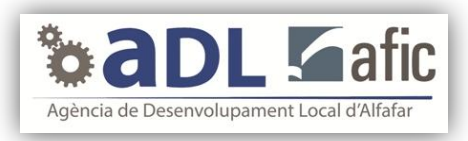

# ¿Cómo me puedo inscribir en una oferta de trabajo?

1. Entra, de nuevo, en la página web de Portalparados.es (recordemos que es <u>http://www.portalparados.es/</u>. Una vez dentro, haz click en "Buscaempleo".

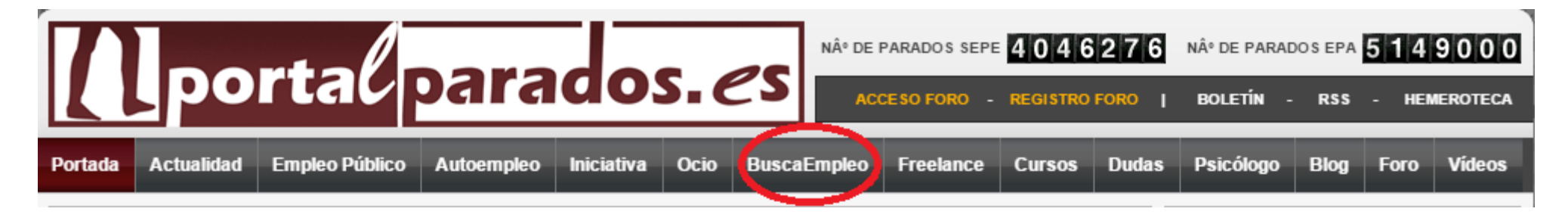

2. A continuación, haz click en "Acceso candidatos".

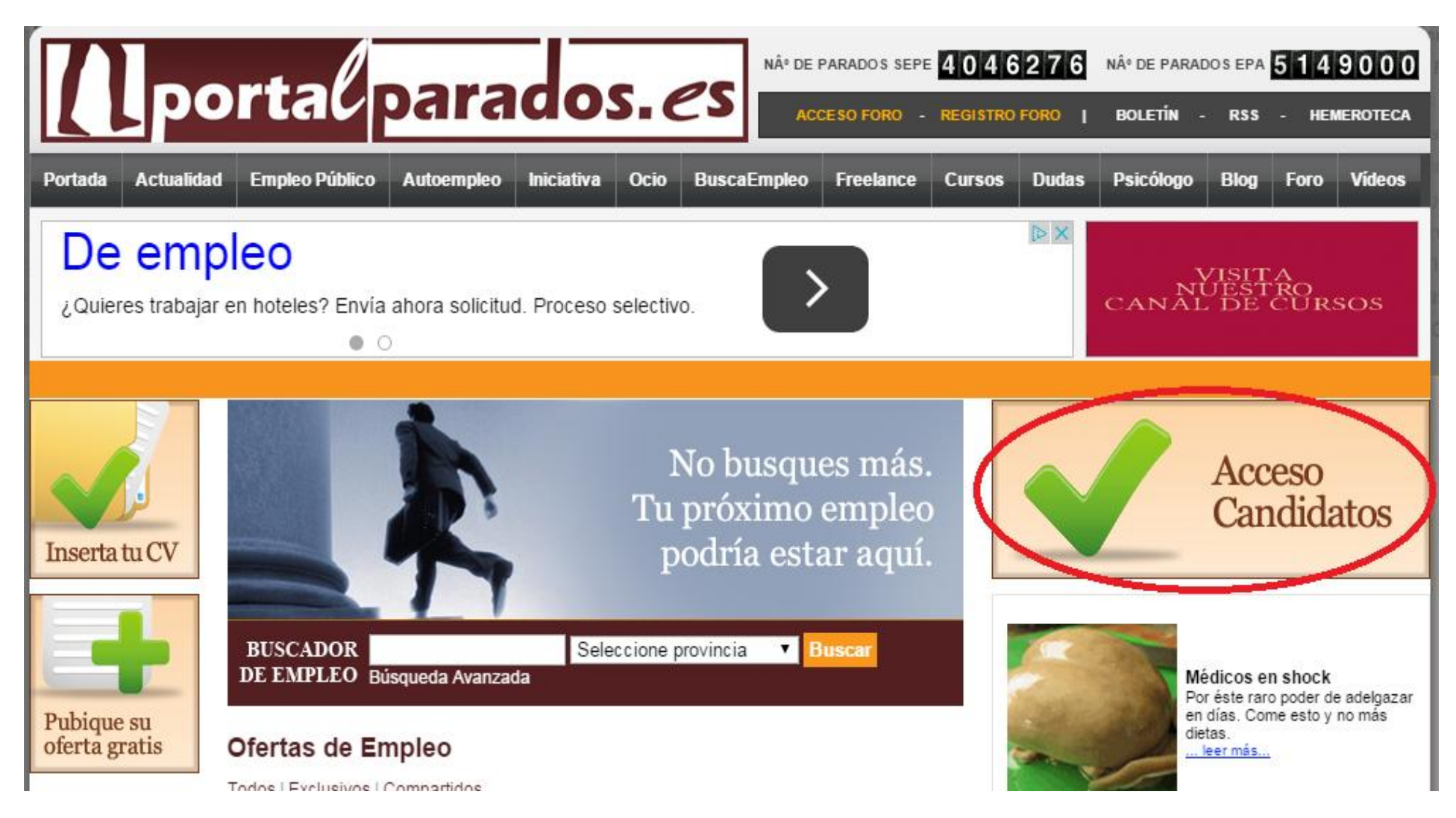

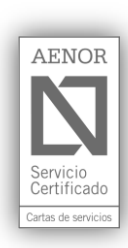

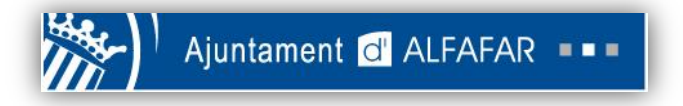

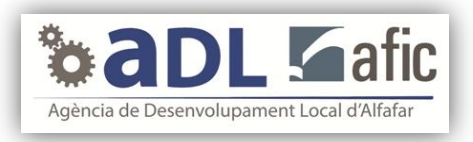

3. Rellena los espacios en blanco con tu correo electrónico y tu contraseña.

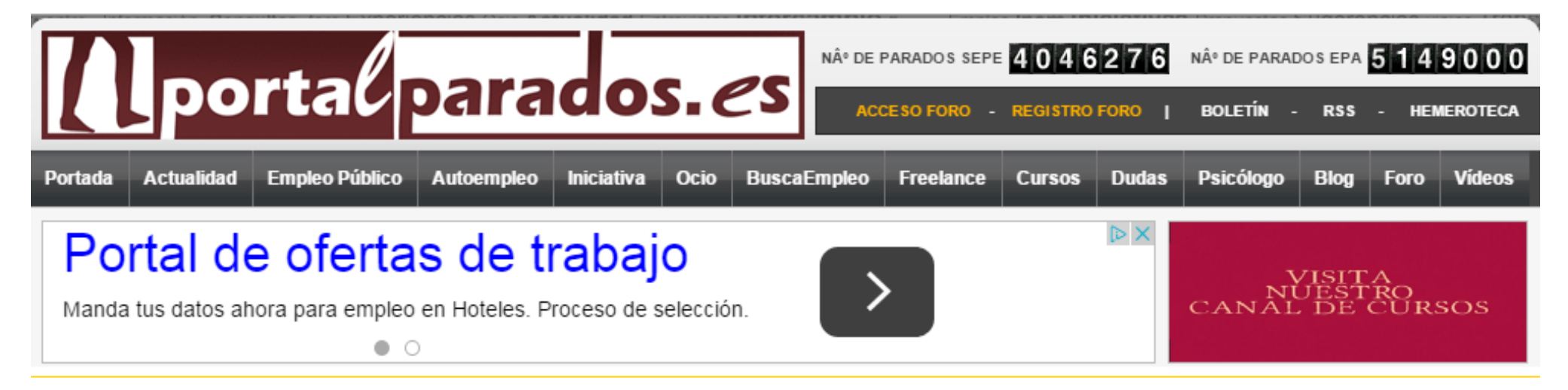

# Acceso candidatos registrados PortalParados

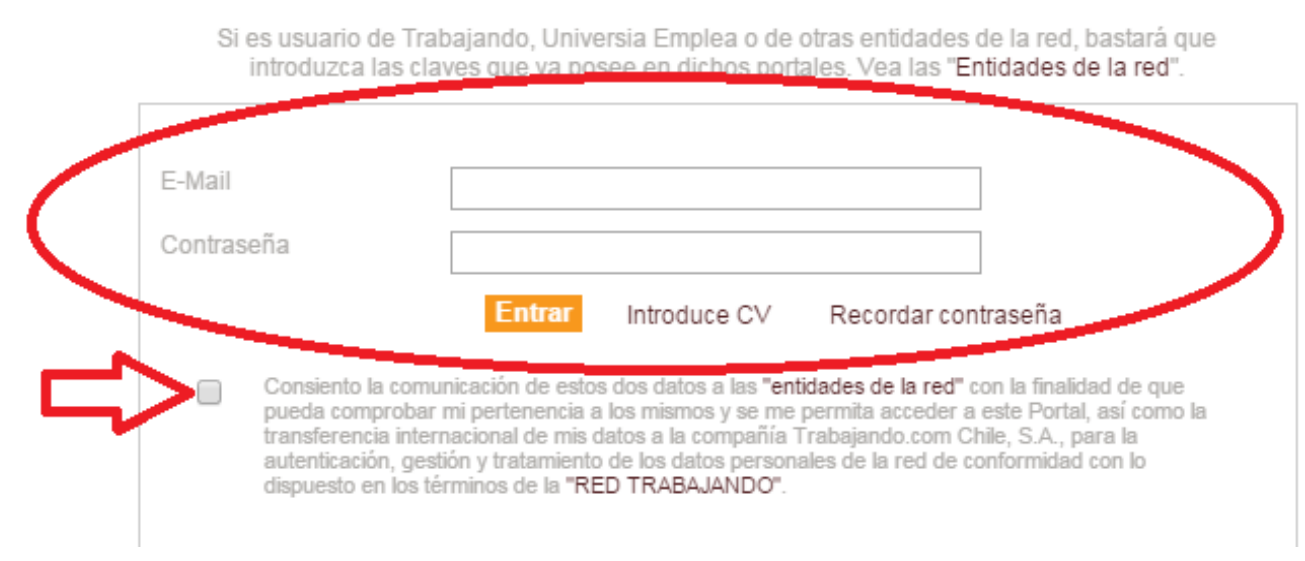

4. Ahora te encuentras en tu perfil personal de Portalparados. Haz click en la pestaña "VER OFERTAS".

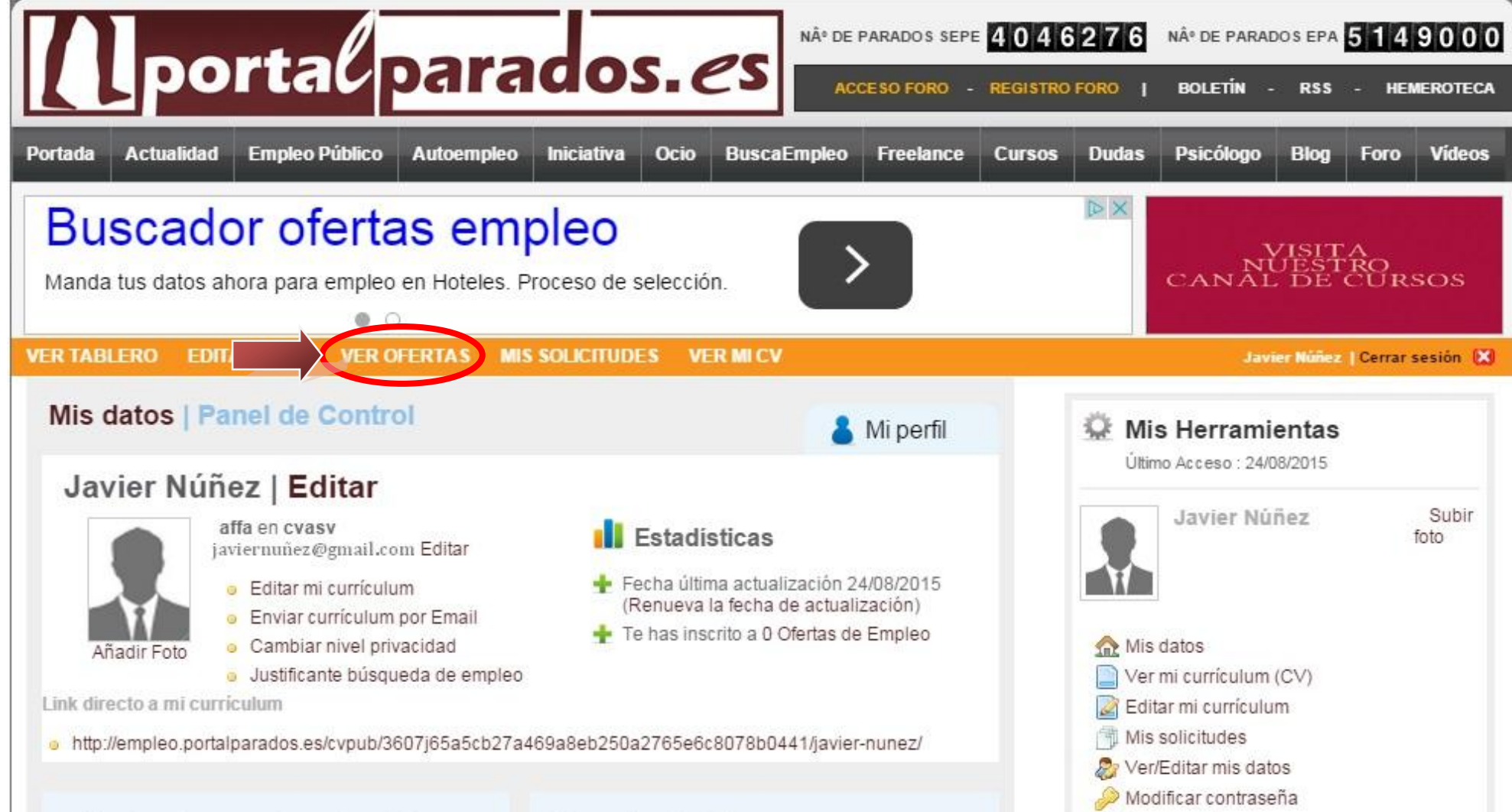

Adjuntar documentos al perfil |

Presentación Express

Cerrar sesión

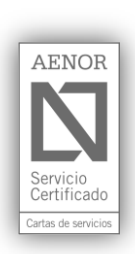

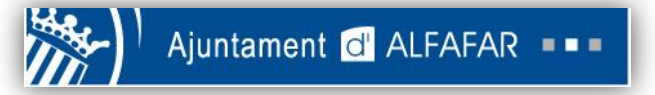

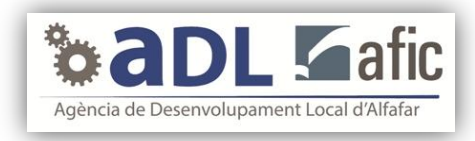

5. En la imagen de debajo verás un cuadro marrón rodeado de un círculo amarillo. Es el Buscador de Empleo. En él podrás buscar y encontrar ofertas de empleo de todo tipo, y de la forma que prefieras. Por ejemplo, en la imagen siguiente hemos marcado Valencia como provincia preferida, esto es, que dándole a "Buscar" saldrán ofertas de empleo de la provincia de Valencia.

| VER TABLERO                                         | EDITAR MI C | V VER OFERTAS MIS SC                                  | DLICITUDES VER MI CV                                        |          |           |
|-----------------------------------------------------|-------------|-------------------------------------------------------|-------------------------------------------------------------|----------|-----------|
| Filtrar<br>resultados<br>por:                       | DE EN       | CADOR AVANZADA                                        | Valencia                                                    | Buscar   |           |
| Comunidad                                           | Olerta      | as de Empleo                                          |                                                             |          |           |
| Autónoma                                            | Todos E     | Exclusivos   Compartidos                              |                                                             |          |           |
| Madrid (936)<br>Cataluña (379)                      | Fecha       | Cargo                                                 | Empresa                                                     | Vacantes | Zona      |
| Andalucía (200)                                     | 21/00       | Vendedor-Dependiente                                  | DECATHLON EASY                                              | 10       | Madrid    |
| Carrera                                             | 21/09       | Vendedor-Dependiente                                  | DECATHLON EAST                                              | 10       | Madrid    |
| ngeniería en<br>nformática (231)                    | 24/08       | Teleoperador/a portabilidad CO<br>INCENTIVOS          | N Unísono Soluciones de<br>Negocio                          | 50       | Madrid    |
| licenciatura en<br>Administración y                 | 24/08       | Analista/programador web . NE<br>iOS / Android        | T / Banco Mediolanum S.A.                                   | 1        | Barcelona |
| Dirección de<br>Empresas (108)<br>Diplomatura en    | 24/08       | VENDEDOR TIENDA DE<br>MUEBLES                         | NUEVO MUNDO<br>MUEBLES                                      | 2        | Madrid    |
| Ciencias                                            | 24/08       | ASESOR ENERGETICO                                     | GRUPO IHL                                                   | 5        | Madrid    |
| Empresariales (72)<br>Fipo de cargo                 | 24/08       | AGENTES COMERCIAL<br>ATENCIÓN PRESENCIAL A<br>CLIENTE | Qualytel Teleservices<br>S.A.U.                             | 5        | A Coruña  |
| Otro Profesional (513<br>Comercial / Ejecut<br>236) | ) 24/08     | Consultores IT                                        | Business Integration<br>Partners Consulting Iberia,<br>S.L. | 3        | Madrid    |
| Desarrollador / Pr<br>122)                          | 24/08       | Programadores VBA                                     | Business Integration<br>Partners Consulting Iberia,<br>S.L. | 4        | Madrid    |
| Tipo de Contrato<br>Contrato indefinido<br>839)     | 24/08       | Consultores PMO - IT<br>Governance                    | Business Integration<br>Partners Consulting Iberia,<br>S.L. | 2        | Madrid    |
| Otros Contratos (409)<br>Contrato temporal          | 24/08       | Gestor Comercial de Empresas<br>Vodafone              | Berafone                                                    | 3        | Madrid    |
| 107)                                                | 24/08       | Broker de carga Seca                                  | HR Consulting                                               | 1        | Madrid    |
|                                                     | 24/00       | Prokor do carga Líguida                               | UP Conculting                                               | 1        | Madrid    |

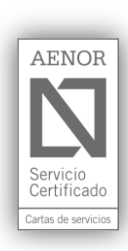

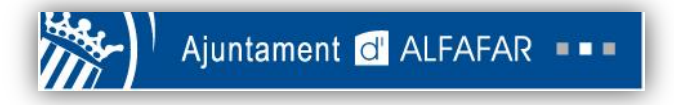

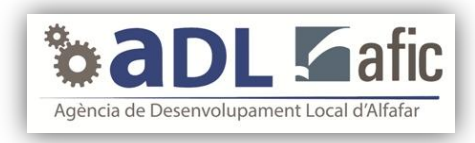

6. Una vez le des a "Buscar", todas las ofertas que aparezcan serán de la provincia de Valencia. A continuación vamos a ver cómo nos podemos inscribir a una oferta de empleo. Cogeremos como ejemplo la oferta "Camarero/a en cafetería", rodeada en rojo.

## Ofertas de Empleo

Todos | Exclusivos | Compartidos

| Fecha | Cargo                                                                            | Empresa                                                      | Vacante | Zona     |
|-------|----------------------------------------------------------------------------------|--------------------------------------------------------------|---------|----------|
| 24/08 | Promotor comercial Valencia                                                      | Empresa de<br>Alimentacion                                   | 1       | Valencia |
| 21/08 | Comercial Canal Minorista                                                        | Importante empresa<br>multinacional del sector<br>industrial | 1       | Valencia |
| 21/08 | Repartidor Valencia y cercanias                                                  | Lácteas del Jarama                                           | 1       | Valencia |
| 21/08 | Agente Comercial Autónomo                                                        | DENEMAX<br>CONSULTING                                        | 3       | Varios   |
| 20/08 | Enfermera/ Enfermero para las<br>unidades de cuidados intensivos de<br>pediatría | iLabora                                                      | 12      | Todas    |
| 20/08 | Agente comercial de tráfico                                                      | Llacer y Navarro                                             | 2       | Valencia |
| 20/08 | Oferta de empleo para Enfermeros<br>para Reino Unido                             | iLabora                                                      | 15      | Todas    |
| 20/08 | EDUCADORA INFANTIL PARA<br>ALEMANIA                                              | iLabora                                                      | 5       | Todas    |
| 20/08 | Atención al Público                                                              | Grupoaguila                                                  | 5       | Varios   |
| 20/08 | PRECISAMOS DE UNA<br>LIMPIADORA PARA GANDIA                                      | GRUPO NET                                                    | 1       | Valencia |
| 20/08 | BUSCAMOS COMERCIALES DE<br>FORMACION PARA VALENCIA                               | GRUPO FORMAPLUS                                              | 6       | Valencia |
| 18/08 | Chapista de vehículos                                                            | Consultora de RRHH                                           | 1       | Valencia |
| 18/06 | Camarero/a en cafetería                                                          | Consultora de RRHH                                           | 1       | Valencia |
| 18/08 | MEDICO PARA PROGRAMA DE TV                                                       | ZEBRA                                                        | 1       | Todas    |
|       |                                                                                  |                                                              |         |          |

A continuación veremos toda la información sobre la oferta. Si te interesa haz click en "Inscríbete en esta oferta de empleo"

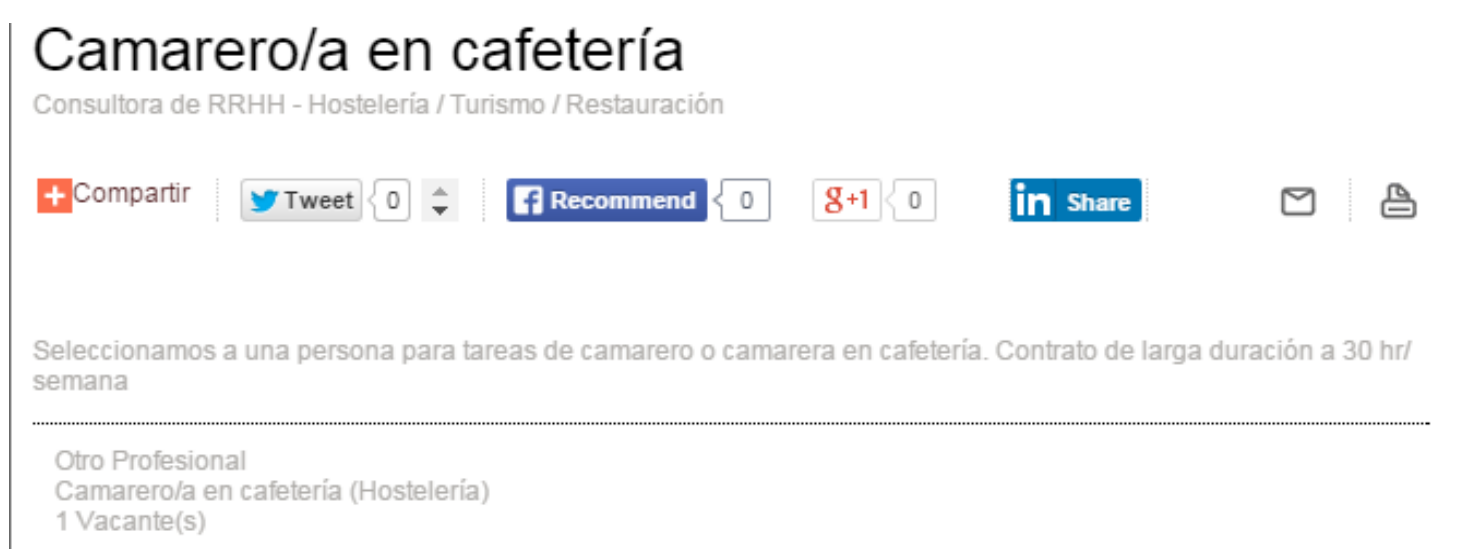

### VALENCIA - Valencia (Comunidad Autónoma Comunidad Valenciana)

### Requisitos

| Experiencia Laboral | Al menos 1 año                                                                                                    |
|---------------------|----------------------------------------------------------------------------------------------------|
| Estudios mínimos    | Educación Secundaria Obligatoria                                                                                                    |
| Requisitos mínimos  | Imprescindible poseer experiencia relacionada con:<br>- Atención al cliente<br>- Venta en tienda<br>- Servicio en bares, restaurantes, pubs o cafeterías<br>Imprescindible residencia en Valencia. |

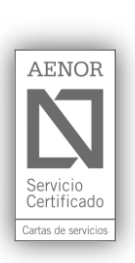

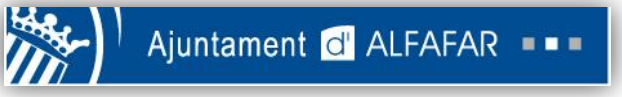

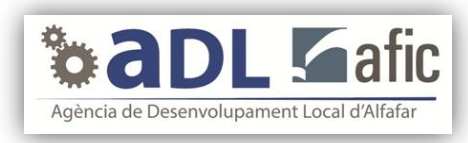

### Contrato

| Tipo de contrato | Contrato formativo                  |  |  |
|------------------|-------------------------------------|--|--|
| Duración         | año prorogable                      |  |  |
| Jornada Laboral  | itensiva                            |  |  |
|                  | Inscribete en esta Oferta de Empleo |  |  |

# Una vez inscrito te lo confirmará en la siguiente pantalla:

10 Vacante(s)

COLLADO VILLALBA - Madrid (Comunidad Autónoma Madrid)

## Requisitos

| Experiencia Laboral | No es necesaria                                                                                                    |
|---------------------|----------------------------------------------------------------------------------------------------|
| Estudios mínimos    | Formación Profesional Grado Superior                                                                                                    |
| Requisitos mínimos  | Buscamos jóvenes, deportistas, apasionados del comercio y del cliente, con<br>iniciativa y que disfruten del trabajo en equipo. Imprescindible residir en C.Villalba,<br>tener entre 21 y 27 años, con Formación Profesional de Grado Superior. Los<br>interesados en participar en el proceso de selección deben adjuntar en único<br>archivo los siguientes documentos: Currículum vitae, DNI y Titulación académica. |

### Contrato

| Tipo de contrato | Contrato a tiempo parcial |
|------------------|---------------------------|
| Jornada Laboral  | Indiferente               |
| Inscripción rea  | lizada con éxito.         |

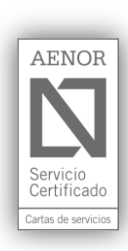